# Authenticating Your Student Zoom Account

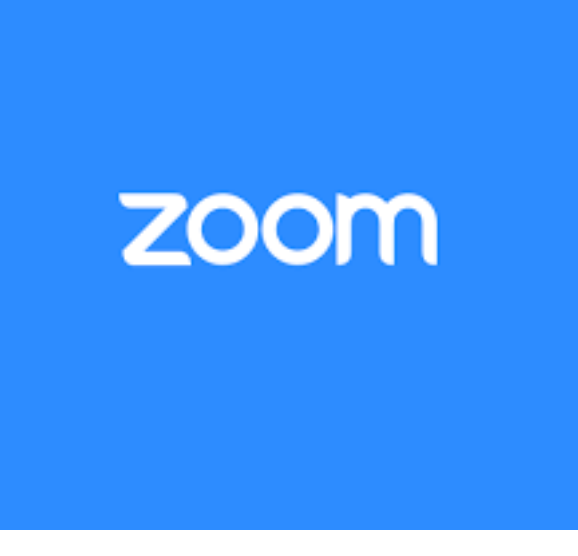

### Step One

Click the link below and follow the *directions and red arrow on following slides*:

https://murrieta-k12-ca-us.zoom.us/

# Step Two

On the Zoom Sign in page, click the blue "Sign In" button to configure your account:

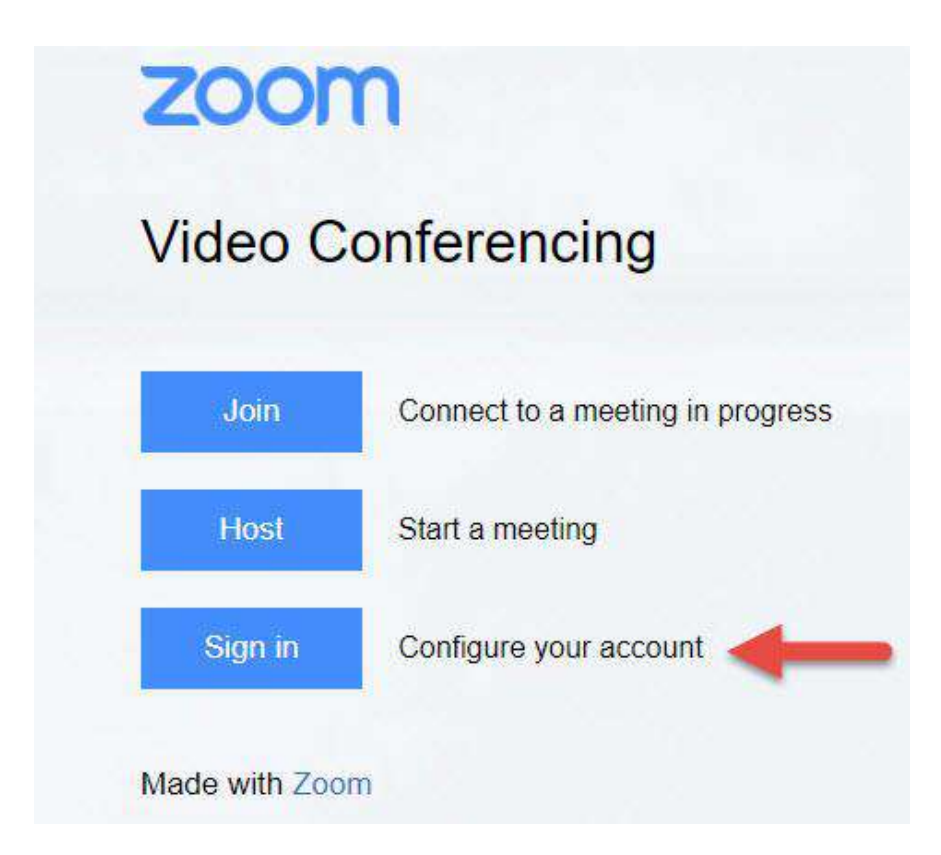

## **Step Three**

#### Enter your *district email address* and then click *Next*:

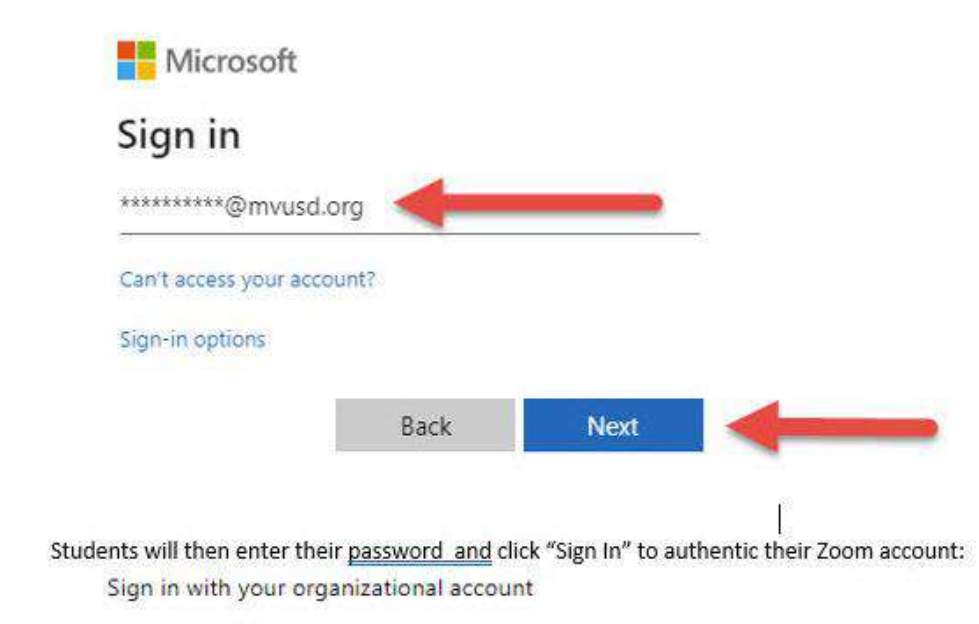

**\*\*NOTE:** District email is your 9-digit Student ID# followed by @mvusd.org

## **Step Four**

#### Enter your *district account password* and then click *Sign In*:

Sign in with your organizational account

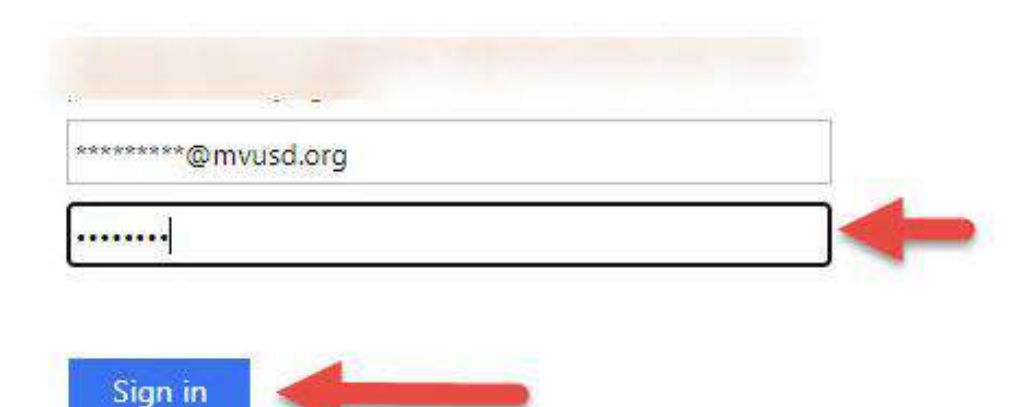

\*NOTE: For K-5 Students, your password is Mvusdmmdd! The "mmdd" represents your birth month and day

### **Step Five**

You have now authenticated your district account.

To access your teacher's Zoom session, return to your Canvas class and click the link to the live session.